## "安管人员"-培训考核管理系统 实名认证及企业聘用流程

企业在申报"安管人员"时,点击"企业验证"图标,若弹出下列图 片提示,则表示在省厅老系统"安徽省建筑市场监管服务平台"未进行实 名认证和企业聘用。

必须完成实名认证、企业聘用,才能通过"企业验证"和进行后续的 安管人员报名。

| H | 國省建筑 | 筑施工企业"安管人 | 员"和特种作业     | 业人员培训考核管理系统 🔤                             | l i i i i i i i i i i i i i i i i i i i | ■ 系统设置 ~               | < <b>.</b> |
|---|------|-----------|-------------|-------------------------------------------|-----------------------------------------|------------------------|------------|
|   |      |           |             | 当前管理类型:安管人员 返回首页                          |                                         |                        |            |
| 由 | 新办培训 |           |             |                                           |                                         |                        |            |
|   | 我的学员 | 我的学员      | -           |                                           |                                         |                        | 新办培训 / 我的  |
|   | 培训申报 |           |             |                                           | /                                       |                        |            |
|   | 证书变更 | 姓名        | 请输入姓名       |                                           | 请选择安排状态                                 | → 企业验证 请选择             | 企业验证状态 🗸   |
|   | 证书注销 |           |             |                                           |                                         |                        |            |
|   | 考试查看 | 实名认证      | 请选择实名认证状态   | 验证失败,请在安徽省建筑市场监管                          | 公共服务平台                                  |                        | 清空         |
| n | 证书延期 | 批用验证企业    | 单个录入学员 导入学员 | (http://117.68.7.137:7006/plat<br>完成聘用关系。 | form/login)                             |                        |            |
|   |      |           |             |                                           | 、本人)或企业任命书(在<br>訓师证书(在"导入报名资料           | "导入报名资料"处上传)<br>料"处上传) | <b>X</b>   |
|   |      |           |             | 确定                                        | "导入学历证书"处上传)                            |                        |            |
|   |      | □ 学员姓名    | 3 性别 年龄 证件  | באטיזגעיי נערב באב                        | JKG大王                                   | 报名资料 学历证书              | 企业验证       |
|   |      |           | 男 29 34     | ★学专科 15 ■02                               | 建筑施工企业专职安全生产管理人员(C类)                    |                        |            |
| _ |      |           |             |                                           |                                         |                        |            |

#### 1、进入"安徽省住房和城乡建设厅"网站,点击"我要查"—"协调 办公"—选择"安徽省建筑市场监管公共服务平台"。

| <b>新</b> 安( | <mark>款省住房和</mark> | 城乡建设厅<br>ah.gov.cn/ |                 | OASKANT MP<br>SKAMSAM<br>DA: If da |        |
|-------------|--------------------|---------------------|-----------------|------------------------------------|--------|
| ☆ 首页        | 🖻 新闻资讯             | □目信息公开 🖓 🛱          | 务服务 🙂 政民互       | 动 🕹 厅 <del>长</del> 信箱              |        |
| - day       |                    |                     |                 | li secondorana                     |        |
| 政务          | 服务                 |                     |                 |                                    |        |
| 日本          | 信息查询               |                     |                 |                                    |        |
|             | 🔒 企业查询             | 1 人员查询              | <b>2</b> 6、标准查词 | 📚 项目查询                             | 🔮 信用查词 |
| 豊           | 其他服务               |                     |                 |                                    |        |
|             |                    |                     |                 |                                    |        |
| 3.要查        | 🕕 服务地图             | 🔽 服务电话              | <b>1</b> 9      | 同办公                                | 🕑 下载中心 |
|             |                    |                     |                 |                                    |        |
|             |                    |                     |                 |                                    |        |
|             |                    |                     |                 |                                    |        |
|             |                    |                     |                 |                                    |        |
|             |                    |                     |                 |                                    |        |
|             |                    |                     |                 |                                    |        |
|             |                    |                     |                 |                                    |        |
|             |                    |                     |                 |                                    |        |
|             |                    |                     |                 |                                    |        |
|             |                    |                     |                 |                                    |        |
|             |                    |                     |                 |                                    |        |
|             |                    |                     |                 |                                    |        |
|             |                    |                     |                 |                                    |        |
|             |                    |                     |                 |                                    |        |

|                  |                  |                      |                        | Collection of the      | C. Strategical Contraction |                   |
|------------------|------------------|----------------------|------------------------|------------------------|----------------------------|-------------------|
| ☆ 首页             | 🖻 新闻资讯           | □ 信息公开               | 🖗 政务服务                 | 🕒 政民互动                 | 🙆 厅长信箱                     | G 话说物:            |
| 业务系统             |                  |                      |                        |                        |                            |                   |
| <b></b>          |                  | E                    |                        | R                      |                            |                   |
| 設設合住房保障管理        | 出意系统 安藏谷住房<br>R  | 和描乡建设厂网上后<br>N服务系统   | 安徽省住房和城乡建设<br>行业培训管理平台 | 安徽省住房和城乡<br>统信息报送平     | 建设系 安徽合建<br>台              | 设工程积料管理服务<br>台    |
| Ē                |                  | E2                   | G                      |                        |                            | Ģ                 |
| 安徽省建筑市场监<br>服务平台 | 管公共 安徽省七<br>业资格人 | 3房和城乡建设执<br>(民注印管理系统 | 省级智慧 <mark>城管系统</mark> | 工程建设领域适应技术<br>综合性能评估服务 | R(产品) 安然台工<br>9系统          | 程造价咨询业信用(<br>管理系统 |
| <b>B</b>         |                  | (a)                  | (ii)                   | R                      |                            | (Se               |
| 被音葉说工程价格         | 治息系统 安徽省建设       | 工程最高投标限价系            | 安徽省住建行业公共信用信息管         | 安徽省建筑业分析管              | 加速系统 一会教会 "                | 话说物业"             |

2、点击"人员入口"后,页面跳转如下图所示。

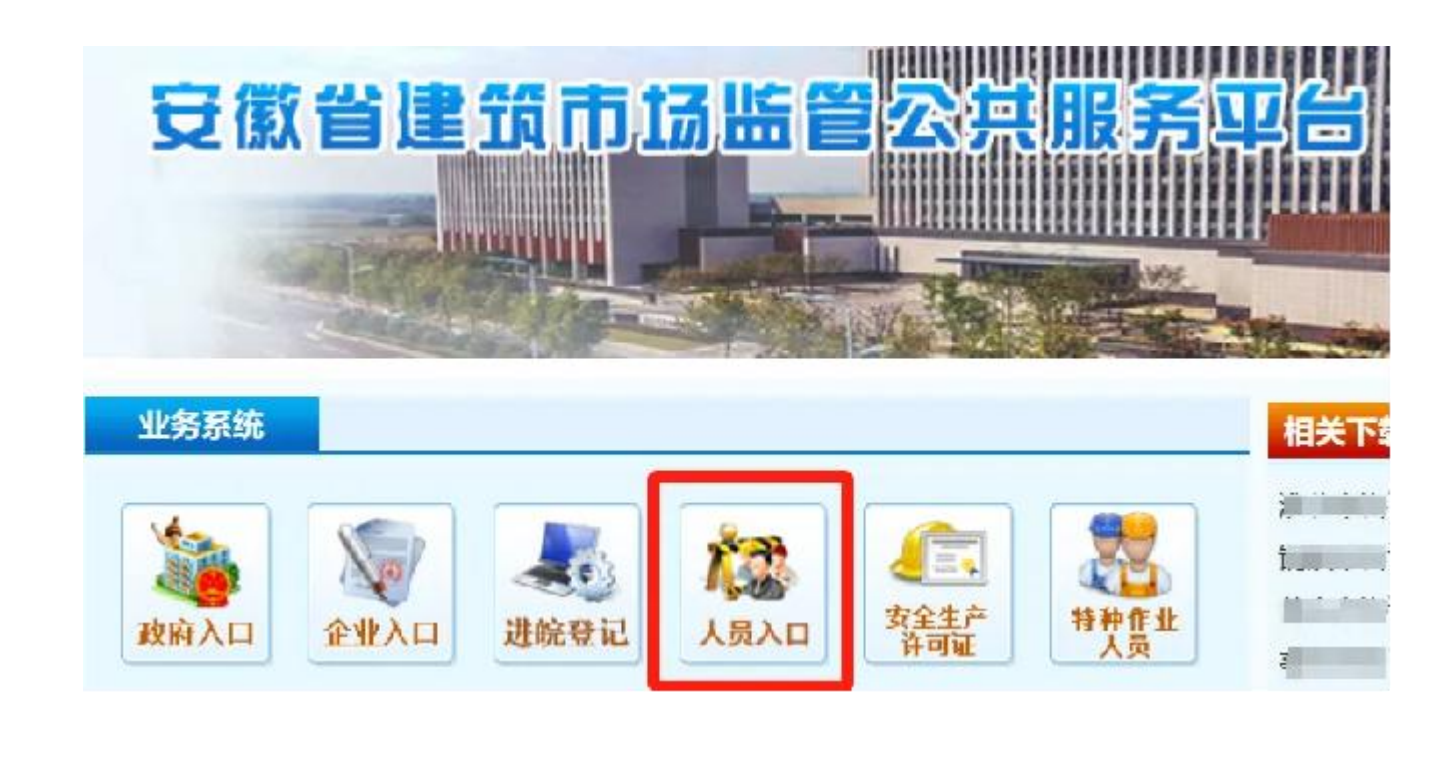

"个人用户":未注册人员请先进行注册并登录;已注册人员输入账号 密码直接登录即可。

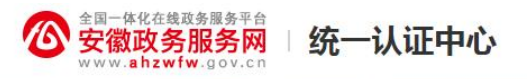

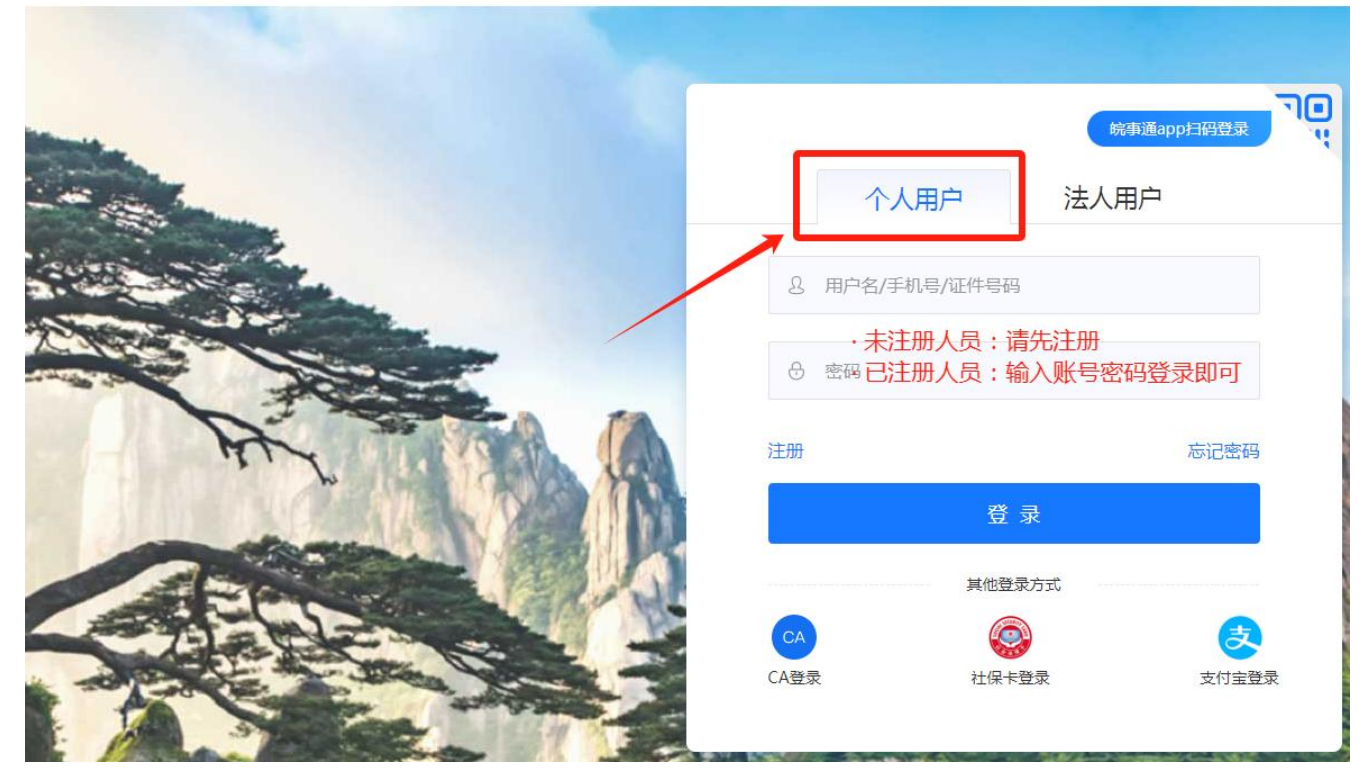

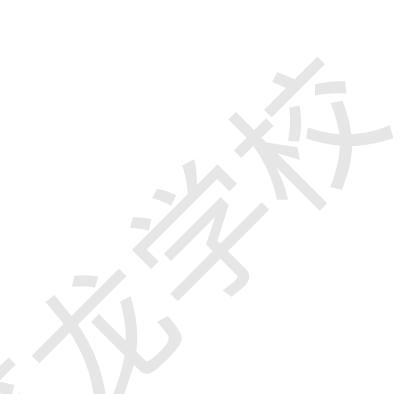

### 登录后完善人员"基本信息管理",并在"附件"中上传标有"\*"的 材料。这里请记住"个人验证码"。

| 安徽城乡规划建设综合管理平台   | C程建设        |        |             |        |        | し、人员管理 | <b>》</b><br>安全生产许可 |
|------------------|-------------|--------|-------------|--------|--------|--------|--------------------|
| 欢迎您: 通出          |             | 修改聘用密码 | 岗位证书管理      | 职称证书管理 | 注册证书管理 | 学历信息管理 | 基本信息管理             |
| ● 人员管理 >> 基本信息管理 |             |        |             |        |        |        |                    |
| 基本信息  附件         |             |        |             |        |        |        | 列表                 |
| 姓名*:             |             | 登录时间:  | )           |        |        |        |                    |
| 性别*: 〇男 ④女       |             |        |             |        |        |        |                    |
| 民族*: 汉族 →        | 请先记住"个人验证码" |        |             |        |        |        |                    |
| 个人验证码:           |             |        |             |        |        |        |                    |
| 身份证号码*: 34       |             | 出生日期   | 8*:         |        |        |        |                    |
| 手机号码*: 1         |             | 电子邮箱   | <b>1</b> *: |        |        |        |                    |
| 从事专业*: 建筑施工      | ~           |        |             |        |        |        |                    |
| 居住地址:            |             | X      |             |        |        |        |                    |
|                  |             |        |             |        |        |        |                    |

选择"修改聘用密码"图标,输入"当前密码"和"新密码"保存即 可。"当前密码"就是"个人验证码"。

| 安徽城乡规划建<br>安徽省建筑市场 | 设综合管理平台−工程建设<br>监管公共服务平台 |                 |        |              |        |        | <b>全</b><br>安全生产许可 |
|--------------------|--------------------------|-----------------|--------|--------------|--------|--------|--------------------|
|                    |                          |                 | 修改聘用密码 | 职称证书管理       | 注册证书管理 | 学历信息管理 | 基本信息管理             |
| • 人员管理 >> 修改聘用密码   | "当前密码"就是                 | "个人验证码"         |        |              |        |        |                    |
| 当前密码*              | :                        |                 |        |              |        |        |                    |
| 新密码*               |                          | 马规则由数字加字母总共8位组成 |        | $\mathbf{N}$ |        |        |                    |
| CHILDREN THE       | 在输入"新宓码"                 | 保存信息即可          |        | $\Delta $    |        |        |                    |
|                    |                          |                 | 息取消    |              |        |        |                    |
|                    |                          |                 |        |              |        |        |                    |
|                    |                          |                 |        |              |        |        |                    |
|                    |                          |                 |        |              |        |        |                    |
|                    |                          |                 |        |              |        |        |                    |
|                    |                          |                 |        |              |        |        |                    |
|                    |                          |                 |        |              |        |        |                    |
|                    |                          |                 |        |              |        |        |                    |
|                    |                          | -711            |        |              |        |        |                    |
|                    |                          |                 |        |              |        |        |                    |

#### 3、于页面左上角直接点击"退出"图标,切换登录"法人用户"。

**谷** 安徽政务服务网 / 统一认证中心

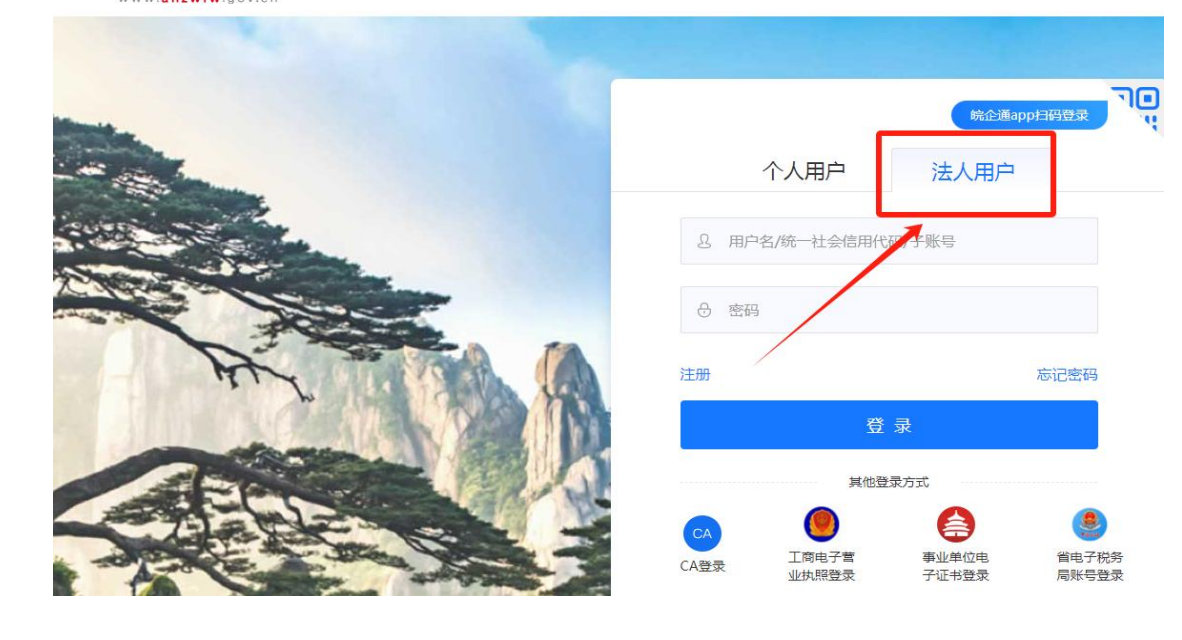

点击"**人员管理"—"人员信息管理"—"人员聘用**"

| 安徽城乡规划建设综合管理平<br>安徽省建筑市场监管公共服务               | 告−工程建设<br>平台 |     | ▲ ● ● ● ● ● ● ● ● ● ● ● ● ● ● ● ● ● ● ● |
|----------------------------------------------|--------------|-----|-----------------------------------------|
| 欢迎您:9 日本 日本 日本 日本 日本 日本 日本 日本 日本 日本 日本 日本 日本 |              |     | 人员信息管理 ▲ 其他证书管理 ▼ 职称证书管理 ▼              |
| ○ 人员管理 >> 人员信息管理 >> 人员信息管理                   |              |     |                                         |
| 姓名:<br>人员陪用 人员信息同步 数据量庞大,请不要一日               | 身份证号:        | Q査調 | -///                                    |
| <b>实名制状态</b>                                 | 身份证号         | 职务  | 操作                                      |
| BRat                                         |              |     | 信息修改 工作简历 学历信息 解聘 同步聘用轨迹                |
| Esat                                         |              |     | 信息修改 工作简历 学历信息 解聘 同步聘用轨迹                |
| 已完成                                          |              |     | 信息修改 工作简历 学历信息 解聘 同步聘用轨迹                |
| 已完成                                          |              |     | 信息修改 工作简历 学历信息 解聘 同步聘用轨迹                |
|                                              |              |     |                                         |

输入需聘用人员的身份证号码、输入修改好的聘用密码,点击"**从人 员库中检索**"图标即可。

|                                                         | XV.                                                                                                    |  |
|---------------------------------------------------------|----------------------------------------------------------------------------------------------------|--|
|                                                         | 安徽城乡规划建设综合管理平台−工程建设<br>安徽省建筑市场监管公共服务平台                                                                                                    |  |
| 欢迎您:                                                    |                                                                                                    |  |
| <ul> <li>● 人员</li> <li>人员聘用</li> </ul>                  | 员管理 >> 人员信息管理 >> 人员信息管理 3登记                                                                                                    |  |
| 证件类型 <mark>*</mark> :                                   | 身份证                                                                                                    |  |
| 证件号* :                                                  |                                                                                                    |  |
| 个人验证客证                                                  | ■*:                                                                                                    |  |
| 说明:<br>1、1<br>2、聘<br>3、<br>4、<br>5、<br>4<br>、<br>人<br>根 | (请仔细阅读)<br>人验证码联系卖名制本人获取。<br>#用操作将该人员加入到您企业的人员库中。企业只能对本企业人员库里的人员信息(包括资质资格证书)进行信息的修改和维护。<br>#用过程中,库里面已经有的人员信息会自动带出来,您只需要核对和完善人员信息。库里面没有的人员需要您再聘用过程中新增完善人员信息。<br>_员经过聘用过程,会自动进入到企业人员库。该人员以前录过的所有的资质资格证书信息将随人员带入本企业,无需再重新录入。<br>_属于您单位的人员,可以通过解聘操作将该人员从企业的人员库中移除,视同将人员删除。<br>#据2011年10月29日修订的《中华人民共和国居民身份证法》,自2013年1月1日起停止使用15位的第一代居民身份证。 |  |

-XX

# **只需填写入职时间及职务**,点击保存。

| :913401000570372182SG管理员 讀出     |          | 技术负责人认定导出 🔻 人员信息管理 👻 其他证书管理 👻 职称证 |
|---------------------------------|----------|-----------------------------------|
| 人员管理 >> 人员信息管理 >> 人员信息管理<br>员信息 |          |                                   |
| 姓名:                             | 入职时间:    | 担任职务:工程部经理                        |
| 身份证号:                           | 从事专业:请选择 |                                   |
| 员基本信息                           |          |                                   |
| 出生日期:                           | 性别: 剪    | 民族: 双族                            |
| 学历:                             | 手机带码:    | 电子邮稿:                             |
| 督/主信题:                          |          |                                   |
| 员补充信息                           |          |                                   |
| 信用手册编号:                         | 社会保险号:   | 供引行的权 :                           |
| 毕业目期;                           | 新学专业:    | 学位:                               |
| 居住地址:                           | 人员履历:    |                                   |

最后搜索并查看是否聘用成功即可。查询到人员信息即为聘用成功。

| 姓名:   | 据量庞大,请不要一直点击! | 身份证号: | Q 查询  |                          |
|-------|---------------|-------|-------|--------------------------|
| 实名制状态 | 姓名            | 身份证号  | 职务    | 操作                       |
| 已完成   |               | X     | 工程部经理 | 信息修改 工作简历 学历信息 解聘 同步聘用轨迹 |
|       |               |       |       |                          |